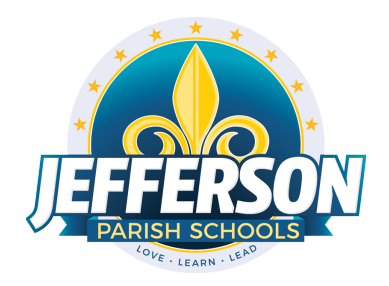

## JCampus – Processing 2nd Nine Weeks Grades

## 2022-23

High School Office Edition

This document will provide you with step-by-step instructions to successfully complete your second nine weeks report cards.

## Prior to Monday, January 9th

Inform your teachers of the deadline to enter all second nine weeks grades, comments, and exams into their gradebooks. Data Management will close the second nine weeks grading window @ 9:00 a.m. on Monday, January 9, 2023.

**NOTE**: Administrators can use the Announcement feature on the JCampus "Welcome" page to display such deadlines. Click the page icon (New Announcement) located under the word "Welcome." Complete the "Announcement Editor" screen and click "Save."

- Sped Teams: Make sure April Dunn Act 833 students are coded with special code ACS ACT 833. This will make sure that final exams for LEAP 2025 count as 5%. The due date set by the district Special Education Department is December 8, 2022.
- For classes that do not use Gradebook, manually enter the final grades in either Post Grades by Student (single student) or Post Grades Master (class roster).
- Run the Assignment Audit report to assess if teachers are entering the required number of grades per category.
  - 1. In the left navigation panel, go to *Grades> Count> Assignment Audit*. Select the following in the setup box:
    - Marking Period = "P2."
    - Show = "Greater Than or Equal to Per Category."
    - Assignments / Points = "0."
    - Report Type = "Detailed."
    - From Date = First day of 2nd nine weeks
    - To Date = Today's date

| Assignment Au          | Jit Setup - 11.04.2022                           |
|------------------------|--------------------------------------------------|
| Year :                 | 2223                                             |
| District :             | 026 🗸                                            |
| School :               | 010                                              |
| Course<br>Grades :     |                                                  |
| Marking<br>Period :    | P2                                               |
| Teacher :              |                                                  |
| Section :              |                                                  |
| Exclude<br>Section :   |                                                  |
| Exclude<br>Course(s) : |                                                  |
| Show :                 | Greater Than Or Equal T 👻 0 Assignments 0 Points |
| Report Type :          |                                                  |
|                        | Exclude Non-Displayed Assignments                |
| Assignment<br>From :   | Oct v 11 v 2022 v 📼                              |
| Assignment To :        | Dec v 16 v 2022 v 📼                              |
| Transcript<br>Group :  |                                                  |
| Reports :              |                                                  |
|                        | ОК                                               |

- 2. Click OK to get the report. <u>Please be patient</u> as it will take a few minutes to produce the report.
- 3. Each class will be listed on several rows to show a count of assignments per class, per category.
- 4. Click on the count of **Assignments** to see the assignments in the gradebook.
- 5. Click on the count of **Posted** to see the grades given to students.

|      | Assig        | nment Audit 🗵 |         |          |             |        |          |         |          |                      |     |           |
|------|--------------|---------------|---------|----------|-------------|--------|----------|---------|----------|----------------------|-----|-----------|
| Site | Teacher Name | Course Name   | Section | Enrolled | Assignments | Posted | Missing  | Е       |          | Category             | Wgt | Total Poi |
|      |              | WORLD HIST    |         | 32       | 7           | 192    | 32       |         |          | Major Assessments    | 50  | 700       |
|      |              | WORLD HIST    |         | 32       | 12          | 384    |          |         | 5        | Minor Assessments    | 40  | 1200      |
|      |              | WORLD HIST    |         | 32       | 6           | 160    | 32       |         |          | Participation        | 10  | 600       |
|      |              | WORLD HIST    |         | 31       | 7           | 217    |          |         | ]        | Major Assessments    | 50  | 700       |
|      |              | WORLD HIST    |         | 31       | 13          | 403    | Each se  | ction w | /II have | a count ssments      | 40  | 1300      |
|      |              | WORLD HIST    |         | 31       | 6           | 155    | of assig | nment   | s per ca | ategory <sub>n</sub> | 10  | 600       |
|      |              | WORLD HIST    |         | 29       | 7           | 203    |          |         |          | Major Assessments    | 50  | 700       |
|      |              | WORLD HIST    |         | 29       | 12          | 348    |          | ;       | 3        | Minor Assessments    | 40  | 1200      |
|      |              | WORLD HIST    |         | 29       | 6           | 145    | 29       |         |          | Participation        | 10  | 600       |

- 6. Click on the count of Missing to see empty grade cells.
- 7. Check out the **Total Points** to see the total number of points possible for that class/category.
- 8. Tip 1: Run this weekly to verify that staff members are entering assignments.

- 9. **Tip 2:** If you need to look at something specific in a Gradebook Click *Grades>Entry>Gradebook* to view the actual gradebook of the teacher in question.
- 10. **Tip 3:** If you need to check the % of A, B, C, D, F for classes right now Click *Grades>Count>Grade Distribution*. Set to the first Marking Period, then click "OK" to get results. Grade counts are clickable to see students.
- Run the Missing Grades Audit report to identify students with no average (due to no assignments or blank grading average). Ignore classes that should not have a grade such as Kindergarten.
  - 1. In the left navigation panel, go to *Grades> Entry> Missing Grades Audit.* Select the following in the setup box:
    - As of Date = Today's date

| Marking Period = "P2" |
|-----------------------|
| Setup-10 20 22        |

| Setup-10.20.22   |                                        | X |
|------------------|----------------------------------------|---|
| Year :           | 2223                                   |   |
| District :       | 026                                    |   |
| School :         | 010                                    |   |
| Grade :          |                                        |   |
| Teacher :        |                                        |   |
| Special Codes :  |                                        |   |
| Team :           |                                        |   |
| Clubs :          | Set to                                 |   |
| Sports :         | current                                |   |
| Column :         | uale                                   |   |
| As Of Date :     | · · · ·                                |   |
|                  | Exclude State Course Code 999999       |   |
| Marking Period : | P2 🔪                                   |   |
| Special Ed :     | All Spectra All                        |   |
| 504 :            | All O Use to check for<br>P2 grades E2 |   |
| LEP :            | ● All OLE exam grades, and             |   |
|                  | Show Rem                               |   |
|                  | Limit Courses with Final Weight        |   |
|                  | ОК                                     |   |

- 2. Students with missing marking period averages will be displayed with grading period columns on the right (P2). Sort the report by teacher, student, or course to work with teachers on getting student averages up to date.
- 3. Another way to check for missing grades: Run the Cumulative History Label as a "mini-report card".
- Do you need to enter averaged nine weeks grades from a paper gradebook (vacancy position)? If so, use the **Post Grades Master** (Grades>Entry>Post Grades Master).

- Do you need to enter nine weeks grades for individual students? If so, use the Post Grades By Student (Grades>Entry>Post Grades By Student).
- Run the Assignment Audit report to ensure the minimal numbers of grades are being entered by your teaching staff.
- Run the Missing Grades Audit report to check for students lacking nine weeks grades, exam (E2), and final (F1) grades.

# Repeat running these reports to gauge teacher progress in assignment grade entry prior to the closings of the grading window

## \*\*\* READ BELOW - VERY IMPORTANT \*\*\*

- All exam grades should be entered into Teacher's Gradebook in E2 by 9 am on Monday, January 9.
- To check for exam entry, run the Missing Grades Audit using "Marking Period" = "E2 2<sup>nd</sup> Sem Exam" (Fall Semester) to find all students/teachers/courses lacking exam grade entries.
  - Ignore 0.5 credit courses.
  - These exam grades must be entered before the window closes on Monday, January 9 at 9:00 a.m.
  - If a student is exempt from an exam, the teacher should enter a grade of "E."
- In order for JCampus to produce a final grade (F1), both nine weeks grades AND the exam grade must be in the system, otherwise a final grade will not populate.
- ALL 0.5 credit course exam grades cannot be entered under E2.
  - Instead, 0.5 credit courses' exams must be entered as a Major Assessment.
  - JCampus will ignore the Exam field (E2) when calculating finals for 0.5 unit courses.

 Exam Scale for LEAP 2025 courses. Click to view:: <u>HS LEAP Test</u> <u>Conversion for Exam Grades</u>

#### Mass Calculate Semester/Final Averages:

- Run an initial calculation of final grades to review and check.
- Go to *Grades>Lists>Report Cards.* At the bottom of the screen, click the "Mass Calc Sem/Final Grades" button.
- Setup according to the diagram below:
- NOTE: Select for Grades 9-12 if you are a school with lower grade levels.

| Mass Calc Sem/Fin                    | al Grades - 05.16.22                     |                        | ×       |
|--------------------------------------|------------------------------------------|------------------------|---------|
| Year :                               | 2223                                     | *                      |         |
| District :                           | 026                                      | *                      |         |
| School :                             | 017                                      |                        |         |
| Grades :                             | 09,10,11,12                              |                        |         |
| <ul> <li>Semester To Disp</li> </ul> | lay Scheduled Stude                      | nts                    |         |
| 4x4 Display :                        | $\bigcirc$ 1st $\bigcirc$ 2nd $\bigcirc$ | ) 3rd 🔘 4th 🧿 All      |         |
| 2x8 Display :                        | 🔾 1st 🔾 2nd 🧿                            | ) Both                 |         |
| <ul> <li>Semester Grade (</li> </ul> | Calculation Requirem                     | ent                    |         |
|                                      | ALL Marking Pe                           | riod Grades Within Sei | mester. |
|                                      | C Last Marking Pe                        | eriod Within Semester. |         |
|                                      | Calculate for Co                         | mpleted Courses Only   |         |
| 4x4 Term to<br>calculate :           | 🔿 All 🔘 Fall 🔿                           | Spring                 |         |
|                                      | ОК                                       |                        |         |

#### \* Identify Students with High Absences for Possible Denial of Credit:

## NOTE: Make sure your school has an accurate bell schedule in JCampus before processing this report.

The denial of credit is posted to the "Final" average and is noted with an asterisk (ie... 2f\*). Classes with an "F" average are set to "hide" so that a denial is not posted to classes that have already failed due to academics.

Go to *Attendance* > *Counts* > *Attendance by Course and History*. Set for date range, grade level, counts to search for, skip codes, and a posting of denial to F1. Setup is shown below:

| Setup - 02.04.2022  | ×                                            |
|---------------------|----------------------------------------------|
| Year :              | 2223 💌                                       |
| District :          | 026 🗸                                        |
| School :            | 051 Only?                                    |
| From Date :         | Aug v 08 v 2022 v 📼                          |
| To Date :           | Dec 💌 16 👻 2022 💌 📰 May want to              |
| Grade :             | os at a time if a                            |
| Full Threshold :    | 10 ●>= ○= ○<= large school.                  |
| Half Threshold :    | 5                                            |
| Skip Codes :        | 02,16,50,06,48,24,01,18,4                    |
| Exclude Course(s) : | Skip all codes                               |
| Special Codes :     |                                              |
| Custom Codes :      |                                              |
| Program :           |                                              |
| Students :          |                                              |
| Print Bre           | ak on Homeroom                               |
| Show Re             | mote Scheduled Only                          |
| Active O            | nly 📃 Active Schedules Only                  |
| V Carnegia          | Credit Courses Only                          |
| Include : (         | Address 🔘 Signature                          |
| Sped : (            | All O Sped Only O Non Sped                   |
|                     | Update Manually Posted Grades                |
| Marking Period : F  | 1                                            |
| Mark                | ing Period to Post * : F1                    |
|                     | Post as manual grade asterisk.               |
|                     | Remove * From Selected Marking Period Grades |
| Marking P           | eriods to Remove * :                         |
| Reports :           |                                              |
| Course Long Name    | Options                                      |
| Display             | Long Course Names en English 💌 : Language    |
|                     | OK Letters                                   |

When the listing of students comes up, review the results with the administration.

- Click the select cell for students / courses to have a denial of credit posted.
- Floating iGear is available to investigate students.
- Click the "**Auto Fail**" button to post a fail average to the students/courses selected (ie... 2f\*).
- If you have any questions with this report, contact Timia McPherson at (504) 349- 8551 or timia.mcpherson@jpschools.org

- Need a report of these denials? Run the Non-Academic Failure Review.
  - Go to Grades > Lists > Non-Academic Failure Review and set for "Attendance Violations"
  - Review for denials in the F1 column.
- To Remove a Denial of Credit:
  - Go to Grades / Post Grades by Student.
    - Set for "Report Card" mode.
  - Find the student.
  - Click in the Final Grade and back space out the final grade.
  - Click "Save" to recalculate the final.
- Print Grade Sheets: Print grade sheets for the teacher to review and sign for accuracy.

Fixes and corrections are made as a result of any feedback from the teacher.

• Go to Grades > Lists > Grade Sheet

| Setup-03.17.2022                     | 3                                       |
|--------------------------------------|-----------------------------------------|
| Year :                               | 2223                                    |
| District :                           | 026 🗸                                   |
| School :                             | 023                                     |
| Course Grades :                      |                                         |
| Student Grade :                      | 09,10,11,12                             |
| Periods :                            |                                         |
| Marking Period :                     |                                         |
| Grade Display :                      | Both 🗸                                  |
| As Of Date :                         | Dec v 16 v 2022 v                       |
|                                      | Show Remote                             |
| Special Codes :                      |                                         |
| Programs :                           |                                         |
| Custom Codes :                       |                                         |
| Column :                             |                                         |
| Reports :                            |                                         |
| Course Long Nam                      | ne Options                              |
| Display Lon                          | ng Course Names en English 👻 : Language |
| <ul> <li>Semester To Disp</li> </ul> | lay Scheduled Students                  |
| 4x4 Display :                        | ○ 1st                                   |
| 2x8 Display :                        | ◯ 1st ◯ 2nd                             |
|                                      | ОК                                      |

- Select classes and "Print."
- Give to teachers asking them to review, indicate any problems, and sign/date.
- Save this copy for reference if needed in case of issues.
- As a result of the feedback, if needed, update missing grades, resolve any possible issues, etc.

- Final Check Prior to Running Report Cards: Run the "Cumulative History Label." This will allow you to preview your student report card grades before printing in mass.
  - Go to: Grades > Lists > Cumulative History Label.
  - Setup according to the diagram.
  - Click "OK."
  - Check the upper left box to highlight all students and click "Print" (Starting Row = 0).
  - Check the grades to make sure there are marking period grades, exams, and final averages.

| Setup-11.04.2022         | ×                                 |
|--------------------------|-----------------------------------|
| Year :                   | 2223 👻                            |
| District :               | 026 🗸                             |
| School :                 | 022                               |
| Grade :                  | 09 Consider                       |
| Homeroom :               | running for 1                     |
| Team :                   | at a time                         |
| Special Codes :          |                                   |
| Exclude Special Codes :  |                                   |
| Programs :               |                                   |
| Custom Codes :           |                                   |
| Skip Codes :             |                                   |
| As Of Date :             | Dec v 16 v 2022 v 📖               |
|                          | Include SIS School                |
| Select Label :           | Avery 5163                        |
| Grade Type :             | Both                              |
| Select Display Credits : | Use Report Card Setti V           |
|                          | Show SSN on Labels                |
|                          | Show Active Courses Only          |
|                          | Display Rank                      |
|                          | Display SBLC Code                 |
|                          | Show Only Carnegie Credit Courses |
| Order To List :          | Grade Order                       |
| Column :                 |                                   |
| Reports :                |                                   |
|                          | ок                                |
|                          |                                   |

Data Management will lock access to Gradebooks for the second nine weeks on January 9th, 2023 to preserve the integrity of the assignment records. After this time, teachers will no longer have the ability to enter grades in their Gradebooks for the second nine weeks marking period. Grades and comments will automatically be "captured" by the system at 9:00 a.m. <u>Do</u> <u>not start printing report cards until after 9:00 a.m. on January 9.</u>

#### \* Printing Report Cards

Grades>Lists>Report Cards

Left Side Settings:

- 1. Grade Level: Large schools may want to print one grade at a time.
- 2. As of Date: Current Date
- 3. Display Date: January 11, 2023
- 4. Order to List: "Class Period." Choose Semester: "2" and Period: "1."

| - Student Selection | -10.12.2 | 022 —     |             |          |      |                  |
|---------------------|----------|-----------|-------------|----------|------|------------------|
| Year :              | 2223     |           |             | ~        |      |                  |
| District :          | 026      |           |             | ~        |      |                  |
| School :            | 045      |           |             |          |      |                  |
| Grade :             | 09       |           |             |          |      |                  |
|                     |          |           |             |          |      |                  |
| As Of Date :        | )ec v    | ✓ 16      | ✓ 20        | 22       | *    | 111.9            |
| Display Date : J    | an       | v 11      | <b>∨</b> 20 | 23       | *    | <b>110</b>       |
| Sped :              | o ali (  | ) Sped    | Only (      | ⊃No      | n Sp | bed              |
| 504 :               | O Ali (  | ) 504 O   | nly ()      | ) Non    | 504  |                  |
| LEP :               | o ali (  |           | nly C       | ) Non    | LE   | þ                |
| Hold Card :         | o ali (  | ) Hold C  | Dnly C      | Nor      | n Ho | ld               |
| Order To List :     | Jass Pei | riod      |             | <b>v</b> | Sem  | ester:2Period:01 |
|                     | Show     | Remote    | Sched       | uled     |      |                  |
|                     | Limit t  | o final w | eight co    | ourse    | s    |                  |
| Students :          |          |           |             |          |      |                  |

*Right Side Upper Settings*: (Most of these are set as defaults)

- 5. Type to Print: "Report Card."
- 6. Grading Period: "2"
- 7. Order Courses by: "Class Period Order."
- 8. Check boxes as shown.
- 9. VERY IMPORTANT: Check "Print To DAS." This will send the Report Card to the SPC.

| - Options                      |                                          |                                |                              |
|--------------------------------|------------------------------------------|--------------------------------|------------------------------|
| Type to Print                  | : Report Card                            | Order Courses by               | Class Period Order           |
| HS Grading Period              | 2                                        | Elem Grading Period            | 2                            |
|                                | Show School Name                         |                                | Show Grading Scale           |
|                                | Show Address Line                        |                                | Round Grading Scale          |
|                                | Show Homeroom Teacher                    |                                | Show Comments                |
|                                | Show Counselor                           |                                | Show Comment Assessment      |
|                                | Show Advisor                             |                                | Show Current Year EOC Scores |
|                                | Show Team                                |                                | Show All Highest EOC Scores  |
|                                | Highlight Course Lines                   |                                | Show Class Period            |
|                                | Show Active Courses Only                 |                                | Use Long Course Name         |
|                                | Show F (non-numeric) on policy failure   | Default Language               | en English 🗸                 |
|                                | Show Fees                                | Check to print                 | 🔲 Use Watermark              |
|                                | Show P-EBT Code                          | report cards to                | Print To DAS                 |
| Top Margin Spacing             | •                                        | Progress Center. ptional Title | :                            |
| SBLC Description               | : 💿 Single Line 🔿 Multi Line             | Principal Name                 | : (optional)                 |
| Address=PS Mail Return Address | : O Central Office 💿 School              |                                |                              |
|                                | Show Guardian Signature Check / update a | S ase sign below Display       |                              |
|                                | Show Principal Signature needed.         | Display                        |                              |
|                                | Use Signature Images                     |                                |                              |
|                                | Principal's Message                      | Bottom Message                 |                              |
|                                |                                          |                                |                              |

Right Side Bottom:

- 10. Attendance From / To: Set for the first day of school to the last day of term.
- 11. Skip Codes: Select the "P" codes.
- 12. Use Numbers: Check off "Absentee Course" and "Absentee Summary".
- 13. GPA: Place check for "Display GPA Line".

| - Non Grades                           |                 |                    |
|----------------------------------------|-----------------|--------------------|
| Display the below items                |                 |                    |
| From: Aug v 08 v 2022 v 📼              |                 |                    |
| Thru : Dec 💙 16 💙 2022 💙 📖             |                 |                    |
| Skip Absence 40,75,03,73,04,76,74 Skip | ping "P" codes  |                    |
| C Absentee Detail                      | Absentee Course | 🔽 Absentee Summary |
| Discipline                             |                 |                    |
|                                        |                 |                    |
| - GPA options                          |                 |                    |
| V Display GPA Line                     |                 |                    |
| Display Current Year                   | Cumm GPA        |                    |

On the bottom bar, there are tabs:

|--|

#### 14. Mass Calc. Sem/Final – HIGH SCHOOLS ONLY:

Run the Mass Calc one more time just to make sure things are accurate.

| Mass Calc Sem/Fina                     | al Grades - 05.16.22                       |  |  |
|----------------------------------------|--------------------------------------------|--|--|
| Year :                                 | 2223 🗸                                     |  |  |
| District :                             | 026 🗸                                      |  |  |
| School :                               | 017                                        |  |  |
| Grades :                               | 09,10,11,12                                |  |  |
| Semester To Display Scheduled Students |                                            |  |  |
| 4x4 Display :                          | ◯ 1st ◯ 2nd ◯ 3rd ◯ 4th ● All              |  |  |
| 2x8 Display :                          | ◯ 1st ◯ 2nd ) Both                         |  |  |
| Semester Grade Calculation Requirement |                                            |  |  |
|                                        | ALL Marking Period Grades Within Semester. |  |  |
|                                        | O Last Marking Period Within Semester.     |  |  |
|                                        | Calculate for Completed Courses Only       |  |  |
| 4x4 Term to<br>calculate :             | O All ● Fall O Spring                      |  |  |

17. Calculate Current Year GPA - Use this to generate student GPAs.

- Choose Grade: (1-12)
- Marking Period: (2nd Nine Weeks)
- Leave the three boxes unchecked, check the last box.
- Click "OK."

18. Click "Print."

- In the pop-up window, click "Yes."
- Preview reports prior to printing on paper for distribution to students.
- Print an extra copy for school records and download the file as a PDF on a computer or flash drive.
- See additional instructions in the Principal Memo concerning uploading report cards to Google Drive.

19. Distribute the report cards to the students.

- (Optional) Run the Grade Distribution Report to analyze the number/percent of marking period grades by teacher/course/student
  - Grades>Count>Grade Distribution Report
  - On the Setup screen:
    - 'Marking Period' = select the appropriate nine weeks
    - 'As of Date' = use the current date
    - 'Active Courses Only'= check this box

- Note: Other selections can be made on the Setup screen to narrow your search results.
- Click 'OK.'
- The results list teachers, their courses, the numbers and percentages of students earning each grade, and the overall course averages.
- Click on the number to see the students receiving those grades.

#### Closeout / Transcript Updates:

- When all grades are completely accurate, email Timia McPherson and Dr. Arkeia Thomas to request a grades closeout. This will post the Fall final grades to the students' transcripts.
- Mid-Term Graduates ONLY (Grad Date is January 3, 2023):
  - First semester ends on December 16, 2022. Timia McPherson will upload finalized first semester grades in January 2023 to STS. Check for grad dates in STS once it opens. Date is TBD.
  - Enter, if necessary, Fall LEAP 2022 scores when received (these are normally downloaded by Data Management) Grades>Entry>Test Score Editor.
  - Check Courses and Test Scores on transcript
  - Review and Update Codes related to Diploma Pathways and Careers on transcript
  - Review/Update IBCs

0

- Post Diploma Endorsements (Community Service, Bi-literacy).
- Verify non-academic graduation requirements:
  - FAFSA
  - $\circ$   $\,$  Verify SSN (no temp 926 numbers in the SSN field)\*  $\,$ 
    - Not required for graduation, but is required for financial aid through LOSFA.
  - Tests ('yes' at the bottom of the transcripts)
  - Parental Consent
- *If the student has the information needed to graduate*, in student master, enter the following leave information, then click the "Save" button.
  - Leave Code = 61 Graduation / Early Graduation
  - Leave Date = Jan 3, 2022

|                            |                                       | Entry Date : |
|----------------------------|---------------------------------------|--------------|
|                            |                                       | Leave Date : |
| eave Information           | n                                     | ×            |
| Leave Code :               | 61 04 E Graduation/Early Graduation-G | ~            |
| Leave Date :               | Jan 💙 03 💙 2023 💙 📼                   |              |
| Transferred To :           |                                       |              |
| Date Request<br>Received : | v v m                                 |              |
| Date Request<br>Sent :     | v v v                                 |              |
| Leave<br>Comments :        |                                       |              |
| Close                      |                                       |              |